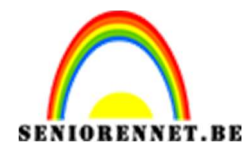

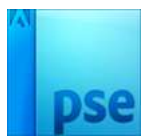

# <u>Esparanza</u>

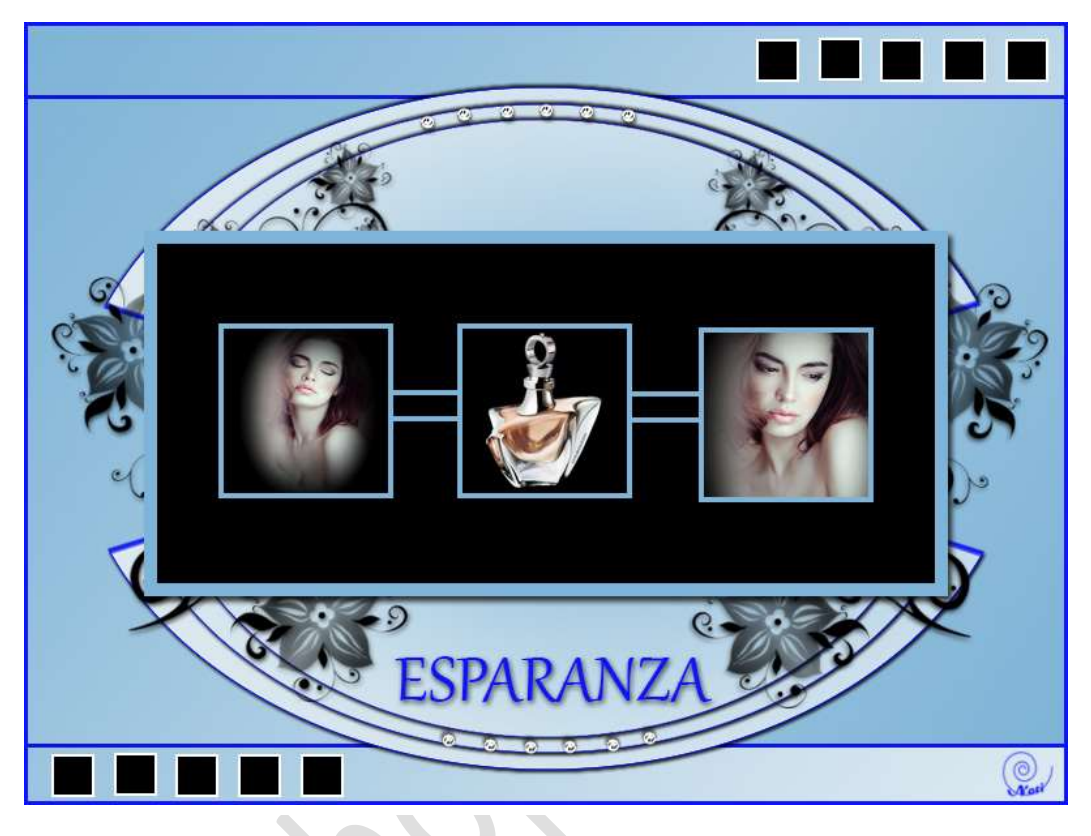

## Benodigdheden

Via deze link kan u materiaal vinden:

https://drive.google.com/drive/folders/0B26L3Cxfa48iZWxqdDlKSC1LN3M

### Werkwijze:

- 1. Zet het voorgrondkleur op **#7fb4d7** en achtergrondkleur op **#deeaf1**
- 2. Open een nieuw bestand van 800 op 600 px met resolutie van 72 ppi
- 3. Trek een verloop van **links boven** naar **rechts beneden**, kies voor **gespiegeld verloop**, 4<sup>de</sup> icoon van links

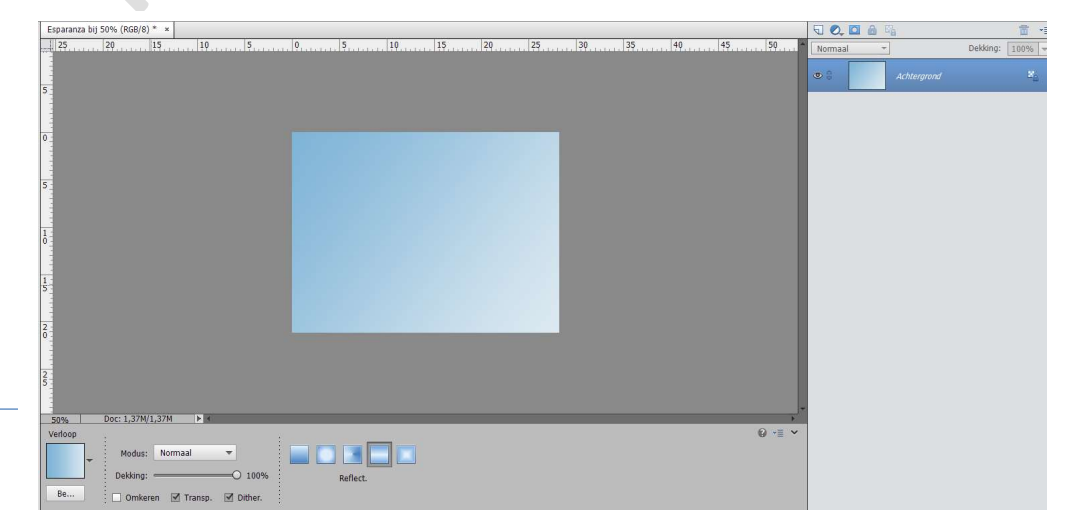

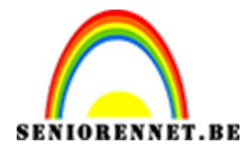

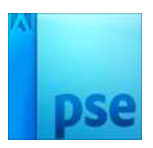

4. Neem je selectie gereedschap rechthoek vaste grote met een breedte van 800 px en een hoogte van 500 px en plaats deze in midden van je werkbestand.

| Esparanza bij 50% (RGP/8) * ×                                | 5 🔍 🖸 🔒 🐴     |         |
|--------------------------------------------------------------|---------------|---------|
| 25 20 15 10 5 0 5 10 15 20 40 45 50 A                        | Normaal 🔫     | Dekking |
| 5                                                            | C Achtergrond |         |
|                                                              |               |         |
| 5                                                            |               |         |
|                                                              |               |         |
|                                                              |               |         |
|                                                              |               |         |
|                                                              |               |         |
|                                                              |               |         |
| sns, Doc:1.37M/1.37M ▶                                       |               |         |
| Rechthoekig selectiekader 😥 👻 👻                              |               |         |
| Doezelaar: O-0 px                                            |               |         |
| Nieuw Hoogte/breedte-verhouding: Vaste grootte  Randen verfi |               |         |
| □ Anti-aliasing B: 800 p; 之 H; 500 p;                        |               |         |

5. Neem een nieuwe laag en vul met Lineair verloop en **vink omkeren** aan. Trek het verloop van linksboven naar rechts beneden. Zet de overvloeimodus op Donkerdere kleur en laat de selectie lopen.

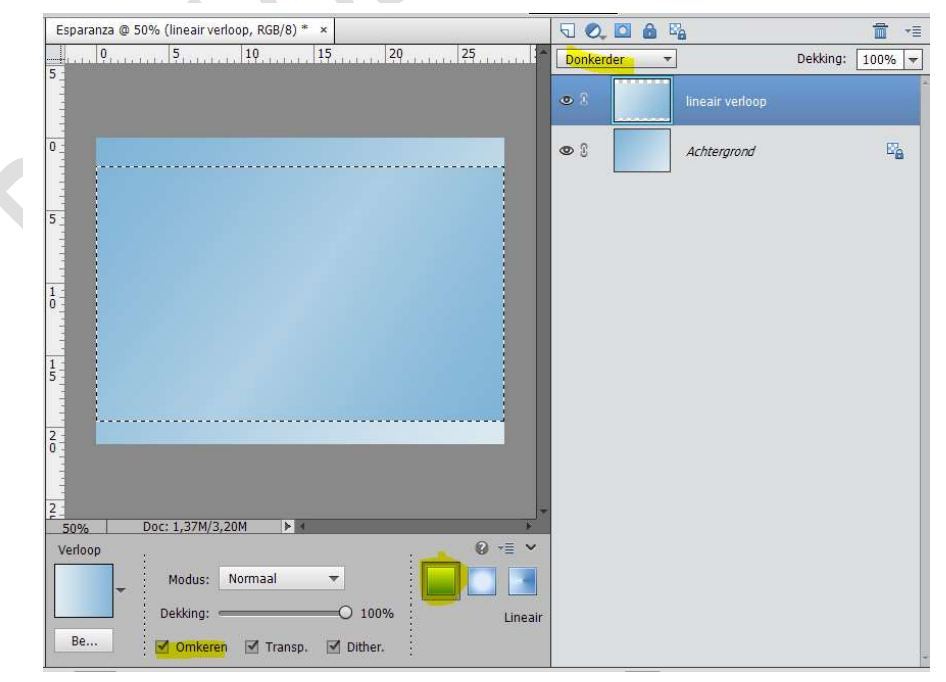

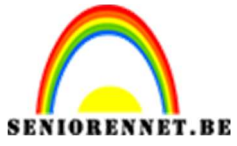

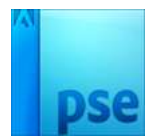

- 6. Zet het voorgrondkleur op #0f14f9
- 7. Ga naar Bewerken  $\rightarrow$  selectie omlijnen  $\rightarrow$  3 px  $\rightarrow$  binnen.

| Omlijning                                                            | ОК           |
|----------------------------------------------------------------------|--------------|
| Breedte: 3 px                                                        | Annuleren    |
| Kleur:                                                               | <u>H</u> elp |
| Locatie<br>Bi <u>n</u> nen    O Midd <u>e</u> n    O B <u>u</u> iten |              |
| Overvloeien                                                          |              |
| Modus: Normaal 💌                                                     |              |
| Dekking: 100 %                                                       |              |
| Transparantie behouden                                               |              |

8. Laag 2 dupliceren en noem deze laag 3.
Ga naar Afbeelding → Roteren → Laag 90° linksom roteren CTRL + T – formaat wijzigen met 60% in breedte en hoogte en druk op oke

| Esparanza @ 50% (Laag 3, RGB/8) * × |                 |                 |
|-------------------------------------|-----------------|-----------------|
| 0 5 10 15 20 25                     | Donkerder 🔻     | Dekking: 100% 💌 |
| 5                                   | © ℜ             |                 |
| 0                                   | 👁 🕄 📃 laag 2    |                 |
| 5                                   | C S Achtergrond | Ea              |
|                                     |                 |                 |
| 5                                   |                 |                 |
|                                     |                 |                 |
| 2 1<br>50% Doc: 1.37M/3.20M ► 4     |                 |                 |
| Transformatie 🛛 👔 👻                 |                 |                 |
|                                     |                 |                 |
|                                     |                 | ÷               |

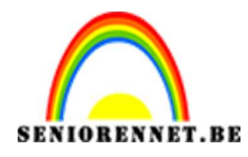

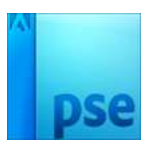

9. Ga naar Filter – Vervormen – poolcoördinaten – Rechtshoekig naar polair

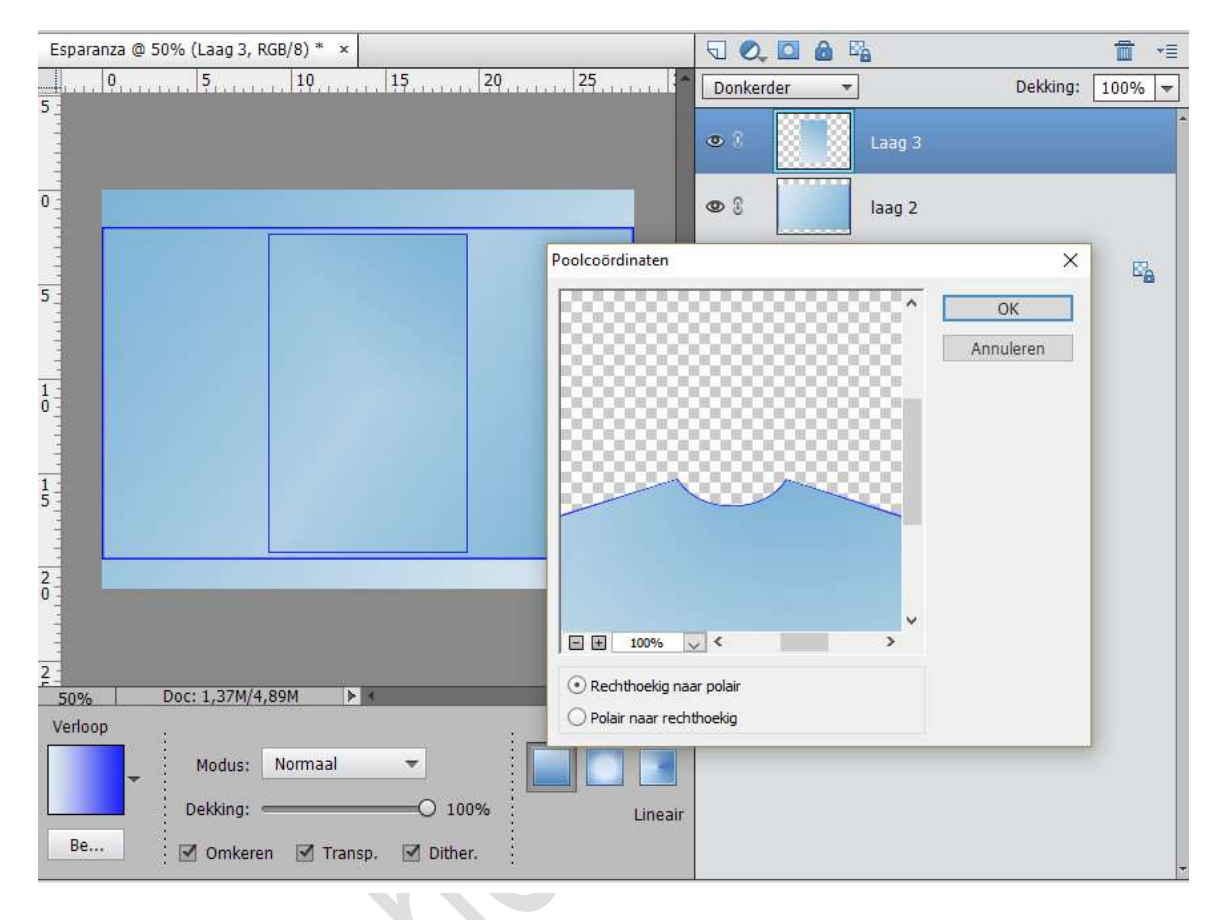

10. Geef deze laag een slagschaduw laag met volgende waarden:

| Esparanza @ 50% (Laag 3, RGB/8) * × | T 🔍 🖸 🍰 🖓                         | <b>1</b> • <b>1</b> |
|-------------------------------------|-----------------------------------|---------------------|
| 0, 5, 10, 15, 20, 25                | Donkerder - Dekking:              | 100% 🔫              |
|                                     | ● 冗 Laag 3                        | fx                  |
|                                     | liaag 2                           |                     |
| 5_                                  | Meer informatie over: laagstijlen | 5                   |
|                                     | Voorvertoning                     |                     |
|                                     | Belichtingshoek: N 120 °          |                     |
|                                     | Slagschaduw                       |                     |
| 5                                   | Grootte: 3 px                     |                     |
|                                     | Afstand: Q · · · · 2 px           |                     |
| 20                                  | Dekking: ' 87 %                   |                     |
|                                     | Gloed                             |                     |
| 2                                   | Schuine kant                      |                     |
| 50% Doc: 1,37M/4,89M                |                                   |                     |
| Klik en sleep om het effec          | Herstellen Annuleren OK           |                     |
|                                     |                                   |                     |
|                                     |                                   |                     |
|                                     |                                   | 1                   |

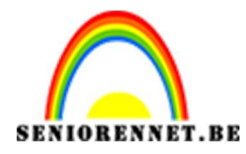

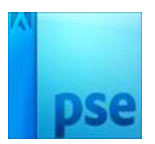

- 11. Laag 3 dupliceren met CTRL+J en noem ze laag 4 Druk CTRL + T en wijzig hoogte en breedte naar 90%
- 12. Laag 4 dupliceren met CTRL+J en noem ze laag 5 Druk CTRL+T en wijzig hoogte en breedte naar 90% Dit moet het zijn:

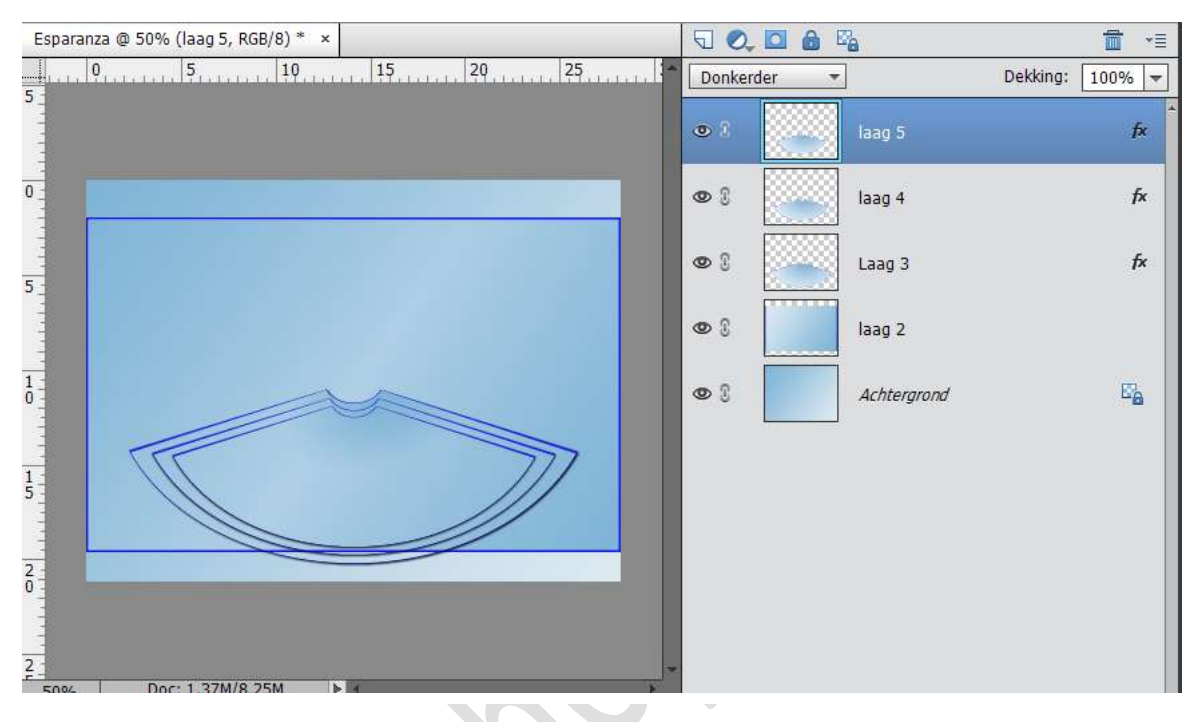

13. Laag 5, laag 4 en laag 3 samenvoegen en noem deze laag, laag 3.
Kopieer deze laag door CTRL+J te drukken.
Ga naar Afbeelding → Roteren → Laag vertikaal draaien en plaats.

Ga naar Afbeelding  $\rightarrow$  Roteren  $\rightarrow$  Laag vertikaal draaien en plaats deze naar boven, zie voorbeeld, zodat ze met elkaar aansluiten

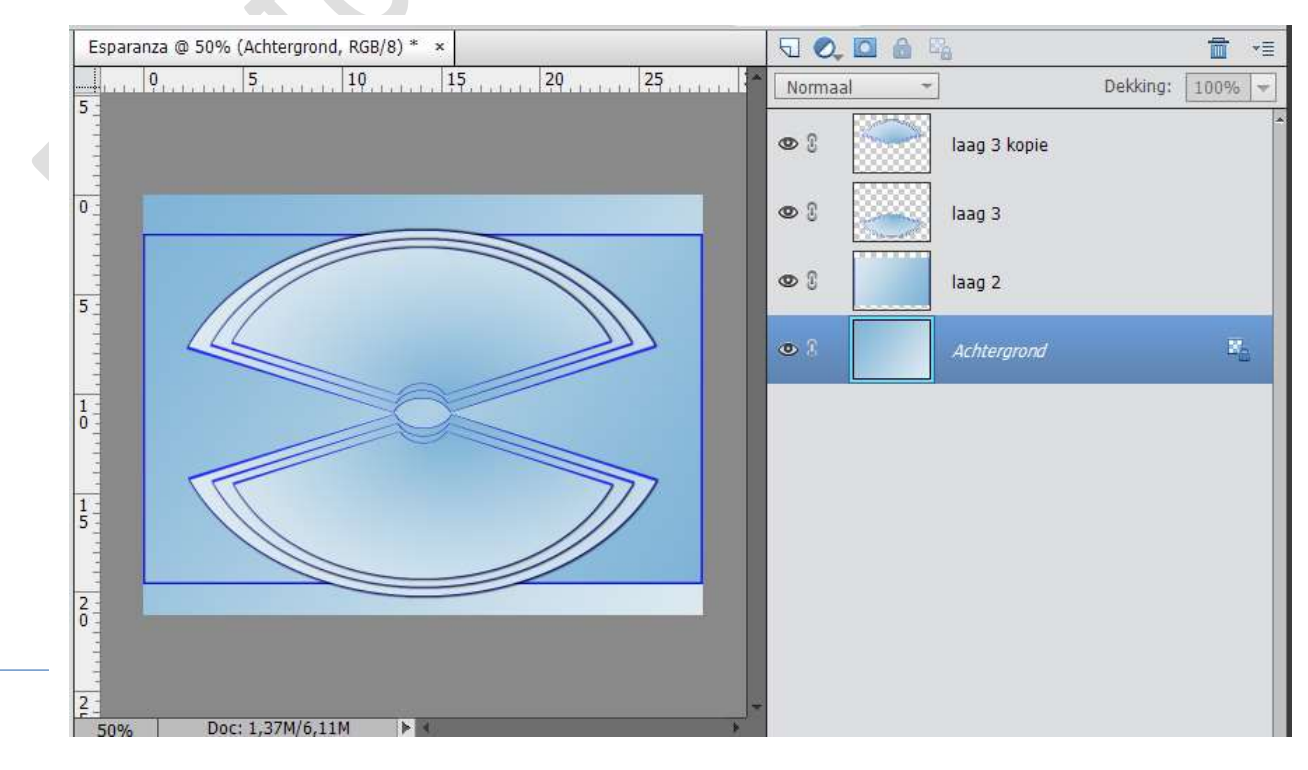

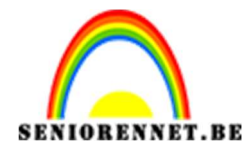

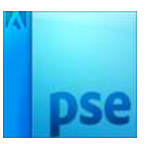

- 14. Voeg laag 3 en laag 3 kopie samen en noem deze laag 3
- 15. Open het bestand "Bloem motief Selecteren kopiëren en naar je werkbestand gaan plakken
- 16. CTRL+T en verklein met 90% en plaats naar de linker kant

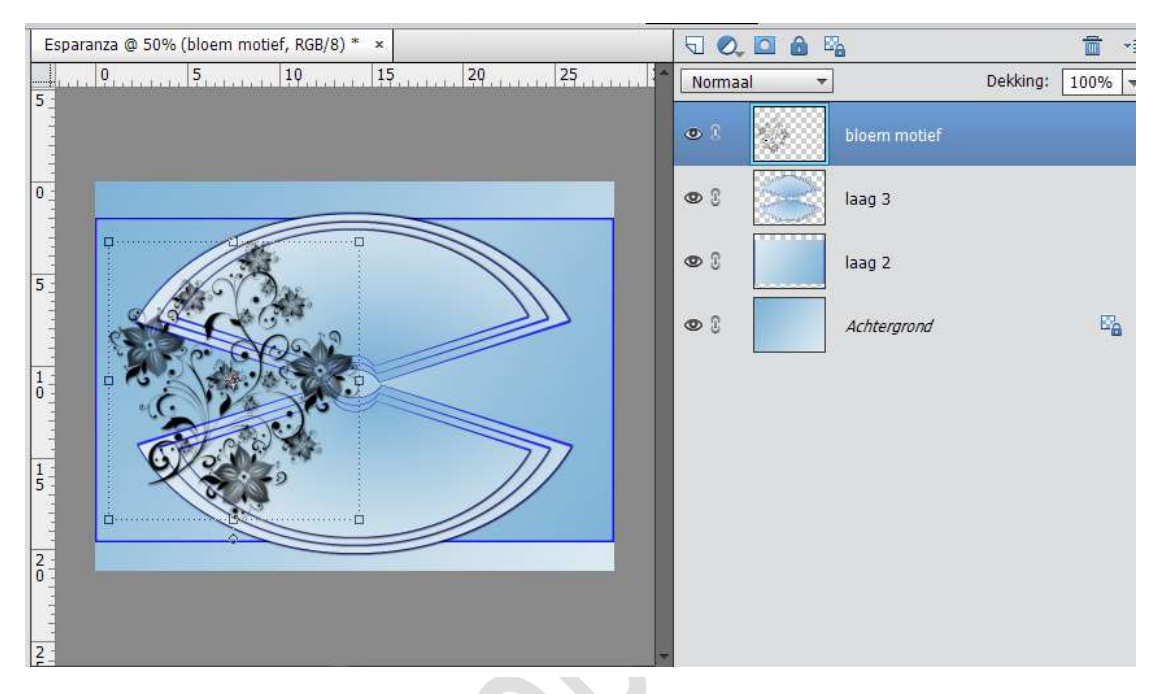

17. Dupliceer met CTRL+J, ga naar Afbeelding → Roteren → Laag Horizontaal draaien en plaats deze laag aan de rechter kant.

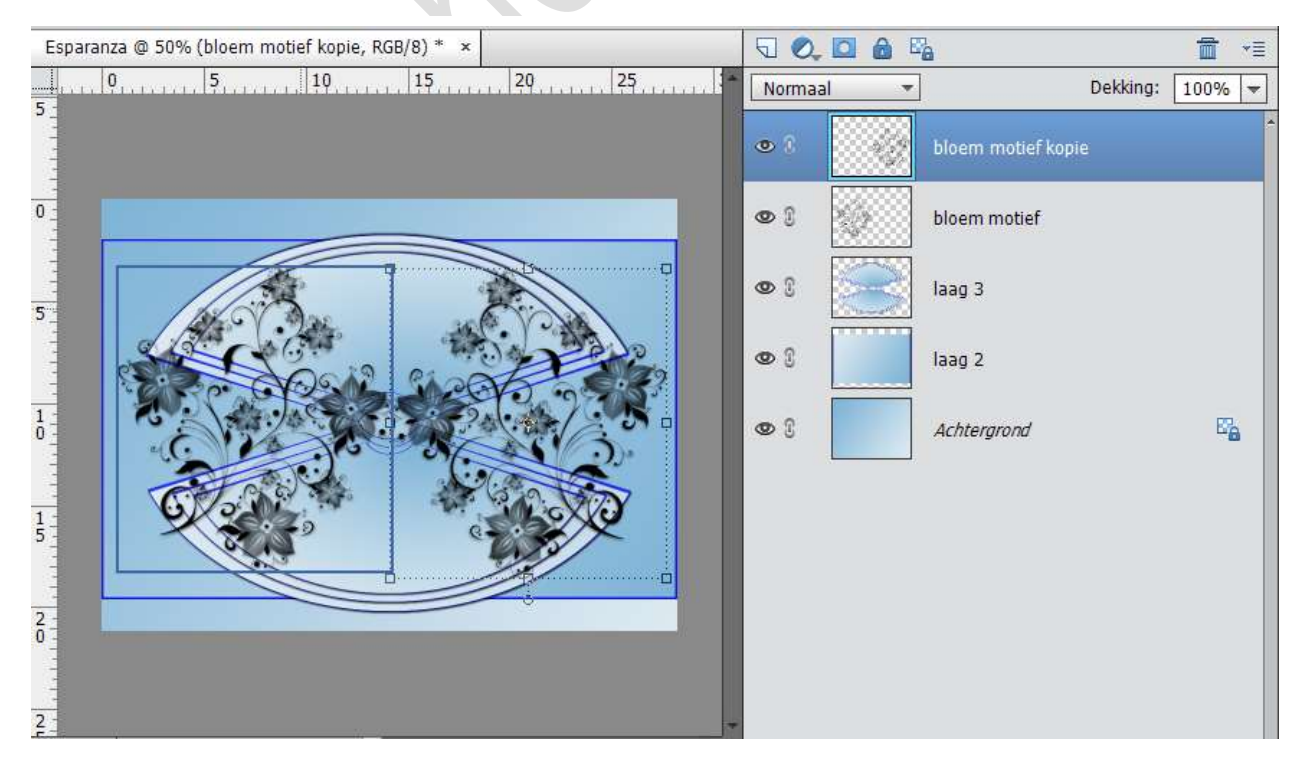

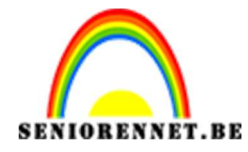

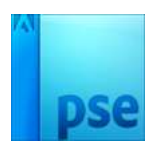

- Open het bestand "Lijst". Selecteren kopiëren ga naar werkbestand en plak daar de lijst
- 19. Open het bestand "Raster", Selecteren Kopiëren ga naar werkdocument en plak daar het raster
- 20. Open het bestand "Fotolijsten", Selecteren Kopiëren ga naar werkdocument en plak daar de fotolijsten.

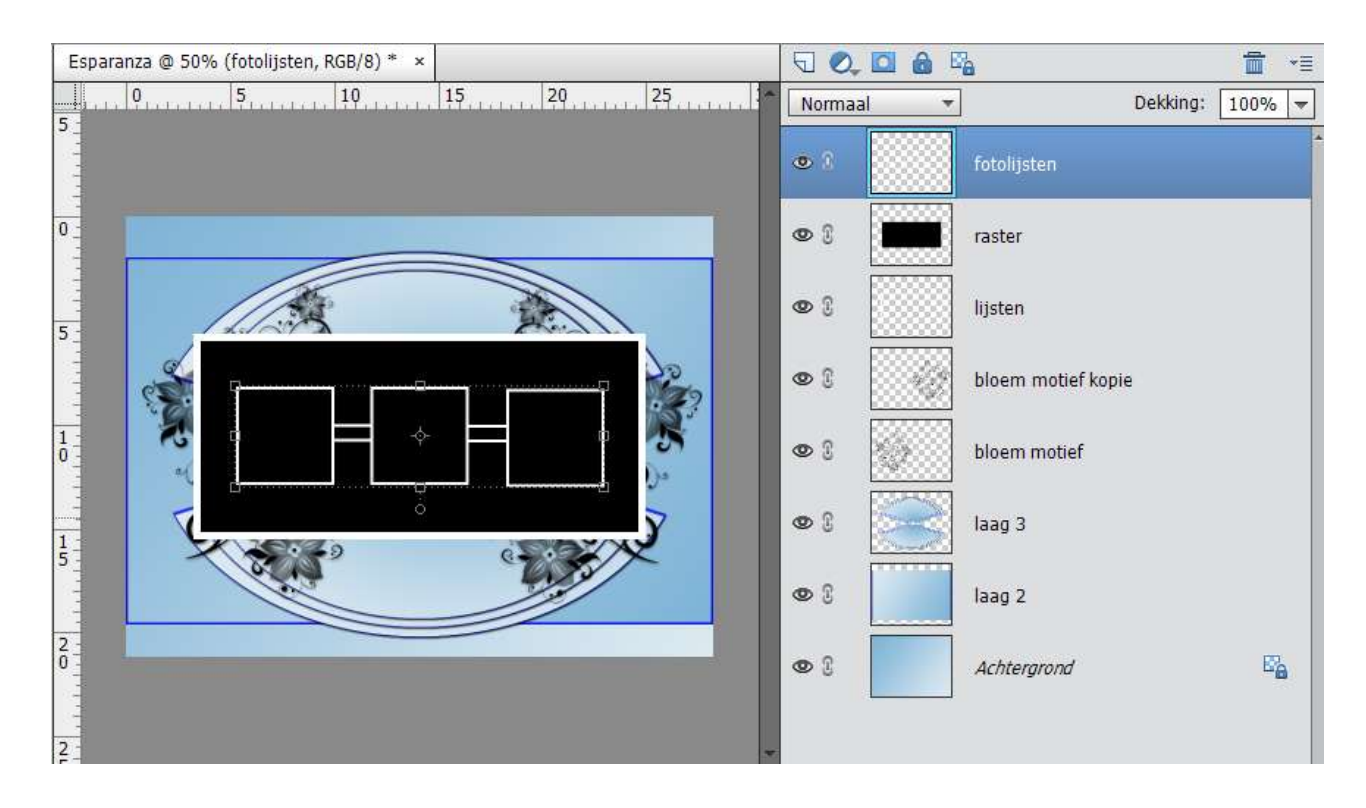

21. Ga naar de laag "Lijsten "- Ctrl+klik op het laagmasker lijsten, ga naar Bewerken → selectie opvullen → kleur → klik op het kleur en vul daar in #7fb4d7

Geef deze laag een laagstijl slagschaduw met afstand en grootte van 5 px

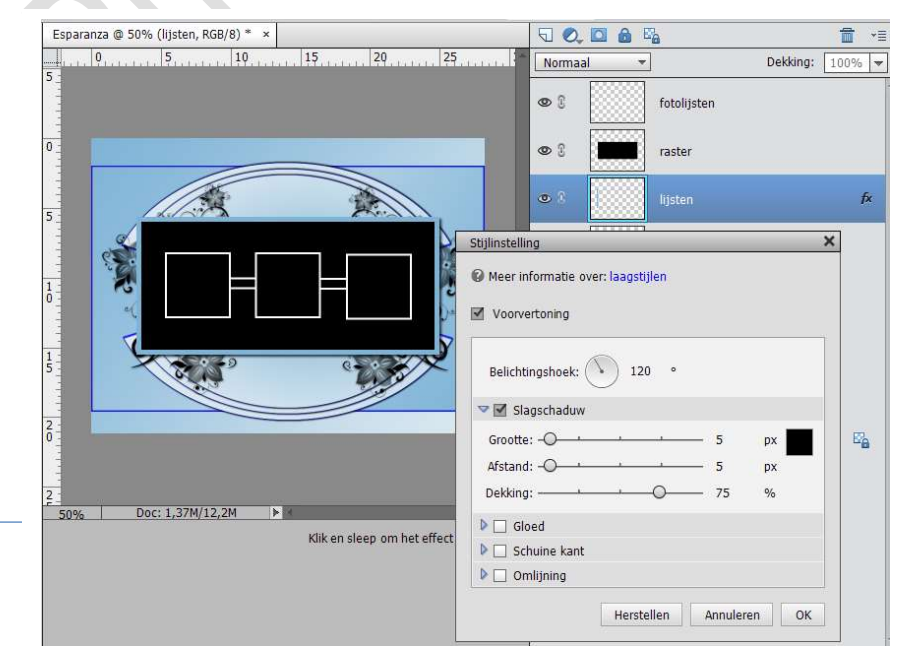

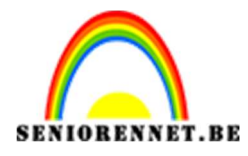

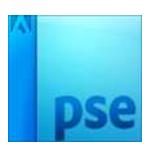

22. Ga naar de laag "Fotolijst" - Ctrl+klik op het laagmasker lijsten, ga naar Bewerken → selectie opvullen → kleur → klik op het kleur en vul daar in #7fb4d7

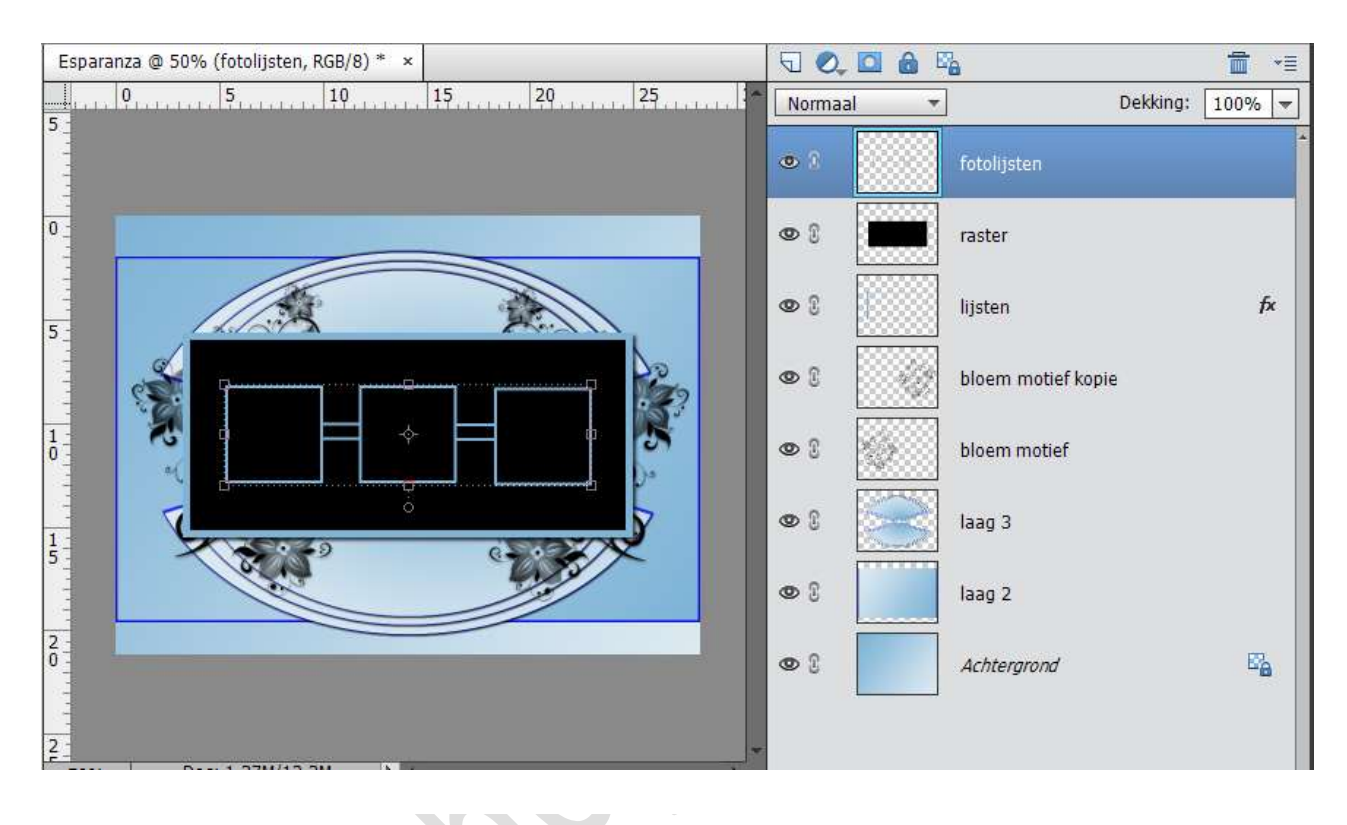

23. Open het bestand "Woman1" of eigen afbeelding.
 Verklein met CTRL + T – 50%
 Selectoren - Koniëren en noor het worldoournont

Selecteren – Kopiëren – ga naar het werkdocument. Selecteer met de toverstaf het 1<sup>ste</sup> zwarte blokje – Bewerken – In selectie plakken – CTRL+T en verkleinen tot dat in de selectie past

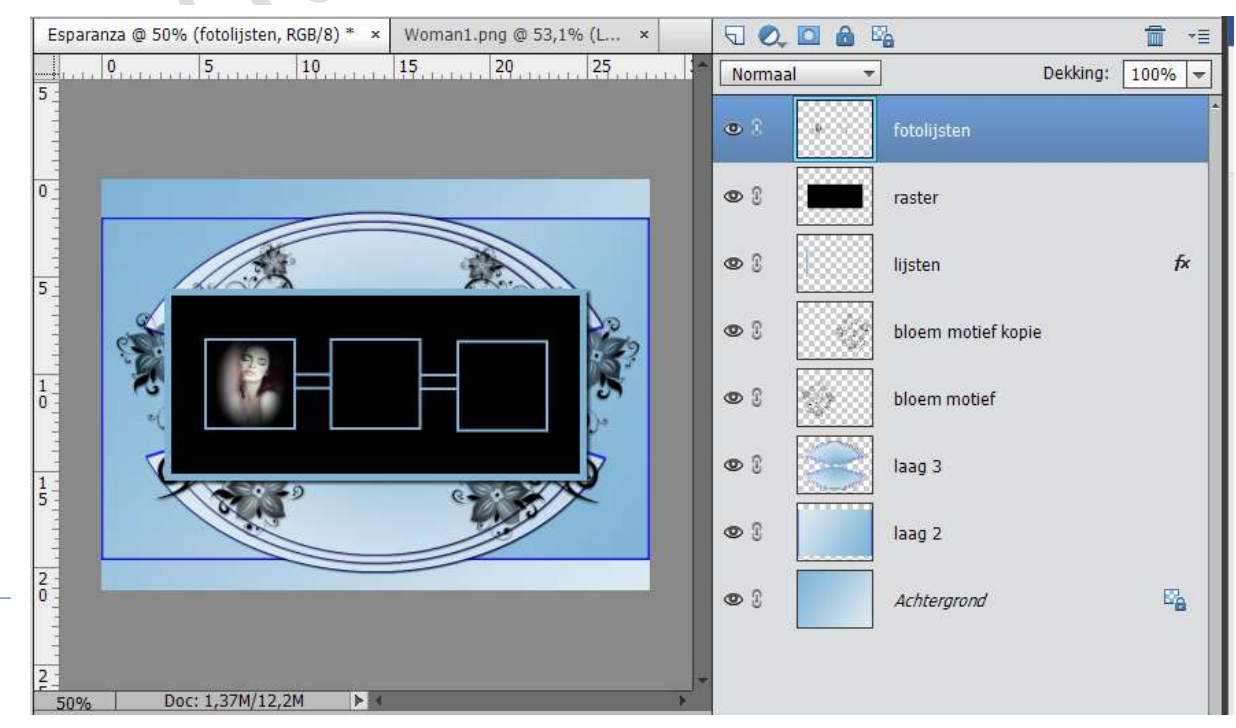

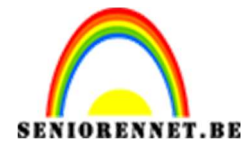

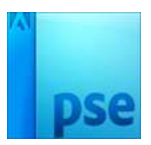

- 24. Open het bestand "Parfum" of eigen afbeelding. Verklein met CTRL + T – 50% Selecteren – Kopiëren – ga naar het werkdocument. Selecteer met de toverstaf het 2<sup>de</sup> zwarte blokje – Bewerken – In selectie plakken – CTRL+T en verkleinen tot dat in de selectie past.
- 25. Open het bestand "Woman2" of eigen afbeelding. Verklein met CTRL + T – 50% Selecteren – Kopiëren – ga naar het werkdocument. Selecteer met de toverstaf het 3<sup>de</sup> zwarte blokje – Bewerken – In selectie plakken – CTRL+T en verkleinen tot dat in de selectie past.

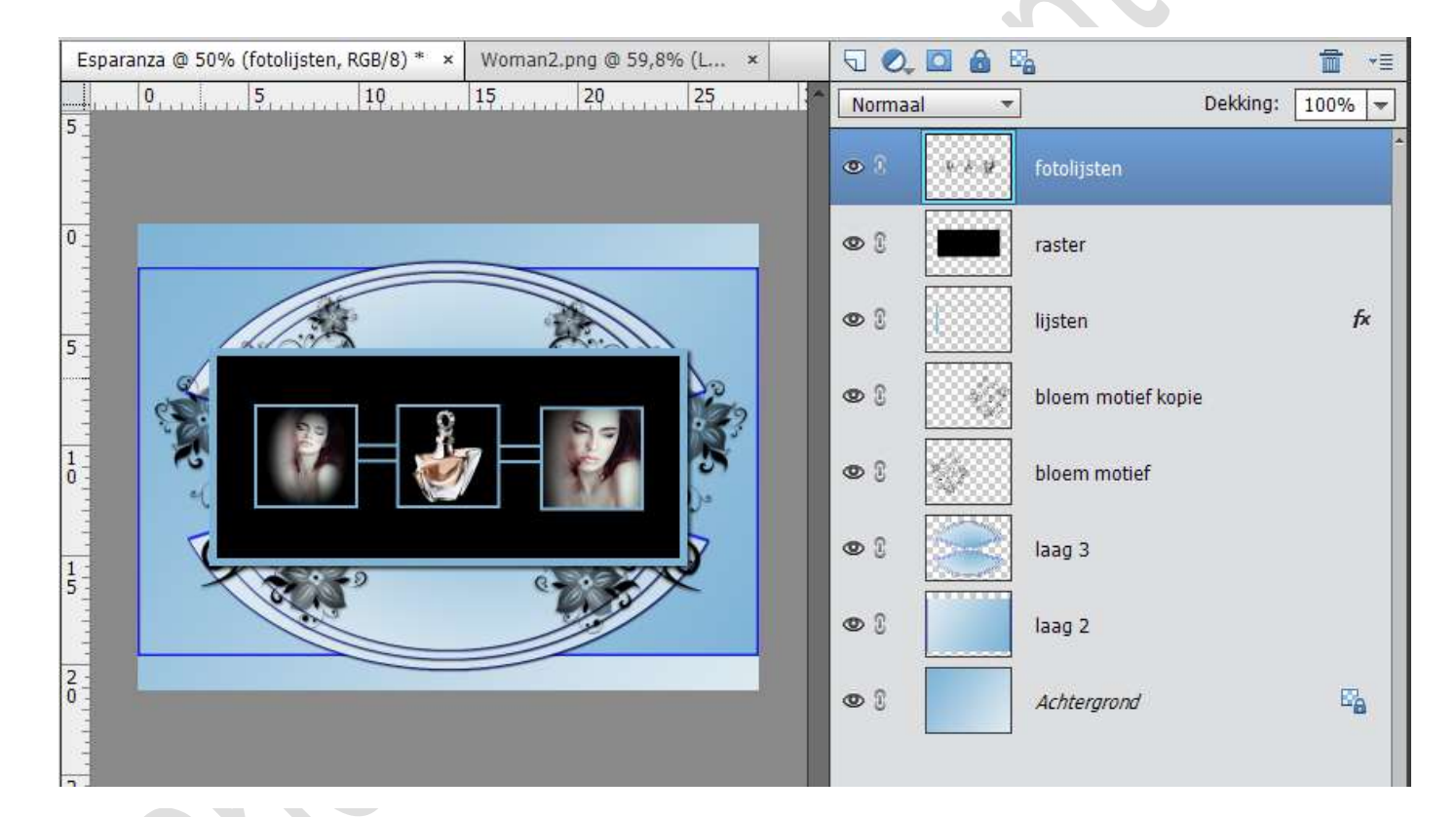

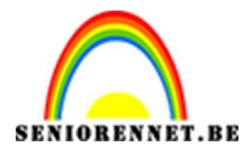

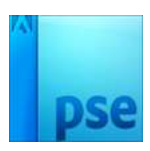

26. Open het bestand "Kleine blokjes" – Selecteren – Bewerken – Kopiëren – ga naar je werkdocument en plak deze daar. Plaats ze links onder, kopieer deze nogmaals en plaats ze rechts bovenaan.

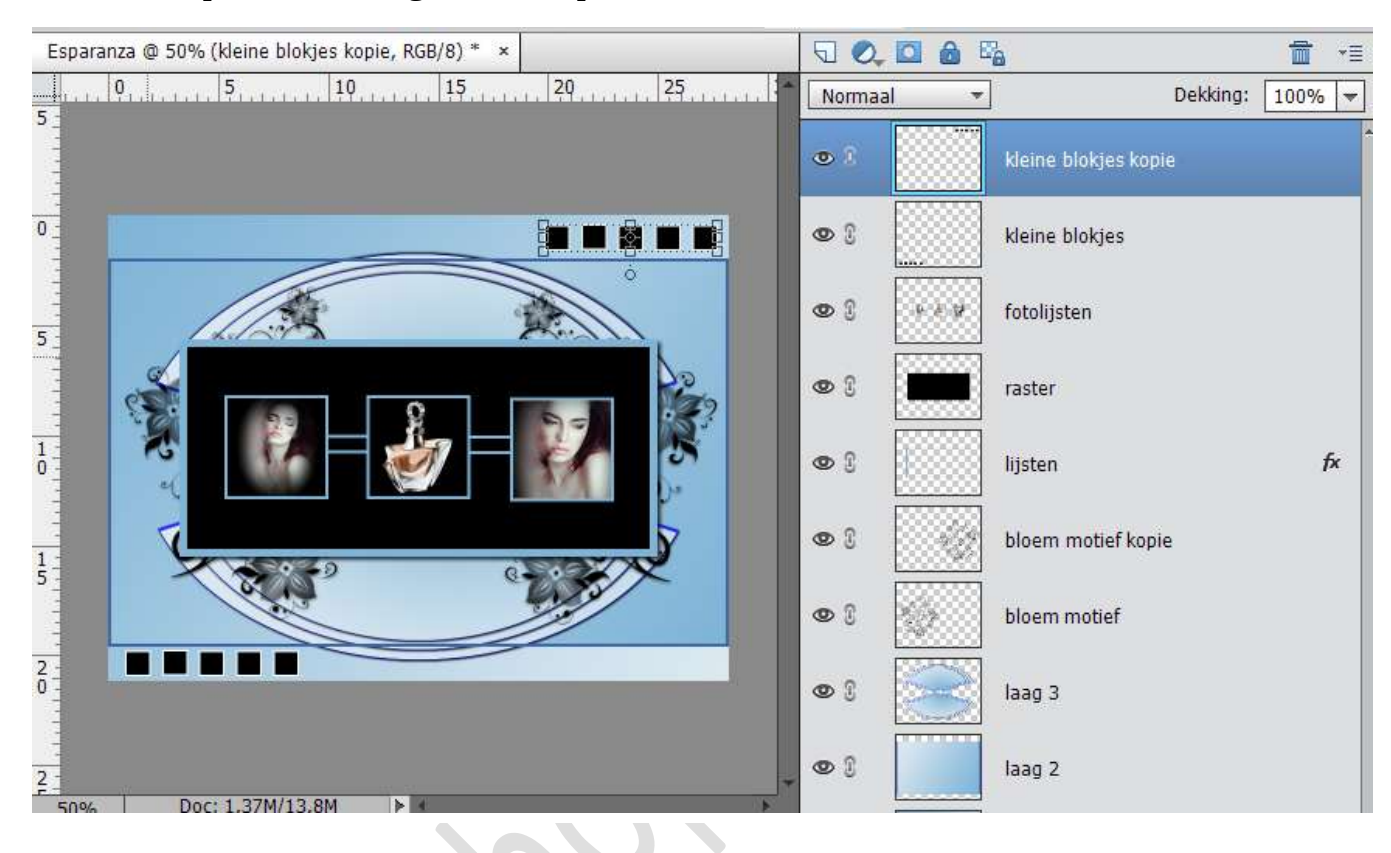

27. Plaats de tekst "ESPARANZA" gebruik het lettertype Gabriola – 60 pt met kleur # 0f14f9

Geef deze laag ook nog een laagstijl – Slagschaduw – Afstand: 2 en grootte: 5

| Esparanza.psd | d @ 53,1% (ESP/ | ARANZA, RGE | 3/8)* × |                                       |          |                                                     | 5 0.                                                    |      | a           |              |               |      | *3  |
|---------------|-----------------|-------------|---------|---------------------------------------|----------|-----------------------------------------------------|---------------------------------------------------------|------|-------------|--------------|---------------|------|-----|
| <b>.</b>      |                 | 10,,        | 15      | 20                                    | 25       | <b>[</b>                                            | Norma                                                   | al 🔫 | ]           |              | Dekking:      | 100% | 6 - |
|               |                 |             |         |                                       |          |                                                     | • 1                                                     | Т    | ESPARANZ    |              |               |      | f×  |
|               |                 |             |         |                                       |          | ſ                                                   | • :                                                     |      | kleine blok | jes kopi     | e             |      |     |
|               |                 | 6           |         |                                       | <u>s</u> | tijlinstelli                                        | ing                                                     |      |             |              |               | ×    |     |
|               |                 | ESPAT       | RANZ    | A A A A A A A A A A A A A A A A A A A |          | Belicht<br>Belicht<br>Grootte<br>Afstand<br>Dekking | ertoning<br>tingshoe<br>agschad<br>e: -O<br>d: -O<br>g: |      | 120 °       | 5<br>2<br>75 | px<br>px<br>% |      | f×  |
|               |                 |             |         |                                       |          | 🕨 🗔 GI                                              | loed                                                    |      |             |              |               |      |     |
| 3%            | Doc: 1,37M/14,  | 0M 🕨        | a.      |                                       |          | Sc                                                  | chuine k                                                | ant  |             |              |               |      |     |
|               |                 |             | Klik er | n sleep om het                        | effect 🔞 | D 🗌 🛛                                               | mlijning                                                |      |             |              |               |      |     |
|               |                 |             |         |                                       |          |                                                     |                                                         | Hei  | rstellen    | Annuler      | en C          | IK   | 2   |

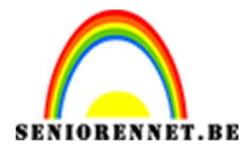

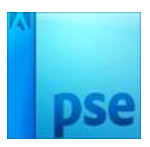

28. Open het bestand "Steentje" – kopieer deze naar het werkdocument en plak steentje daar op.

Kopieer deze 7 maal en plaats ze zoals hieronder

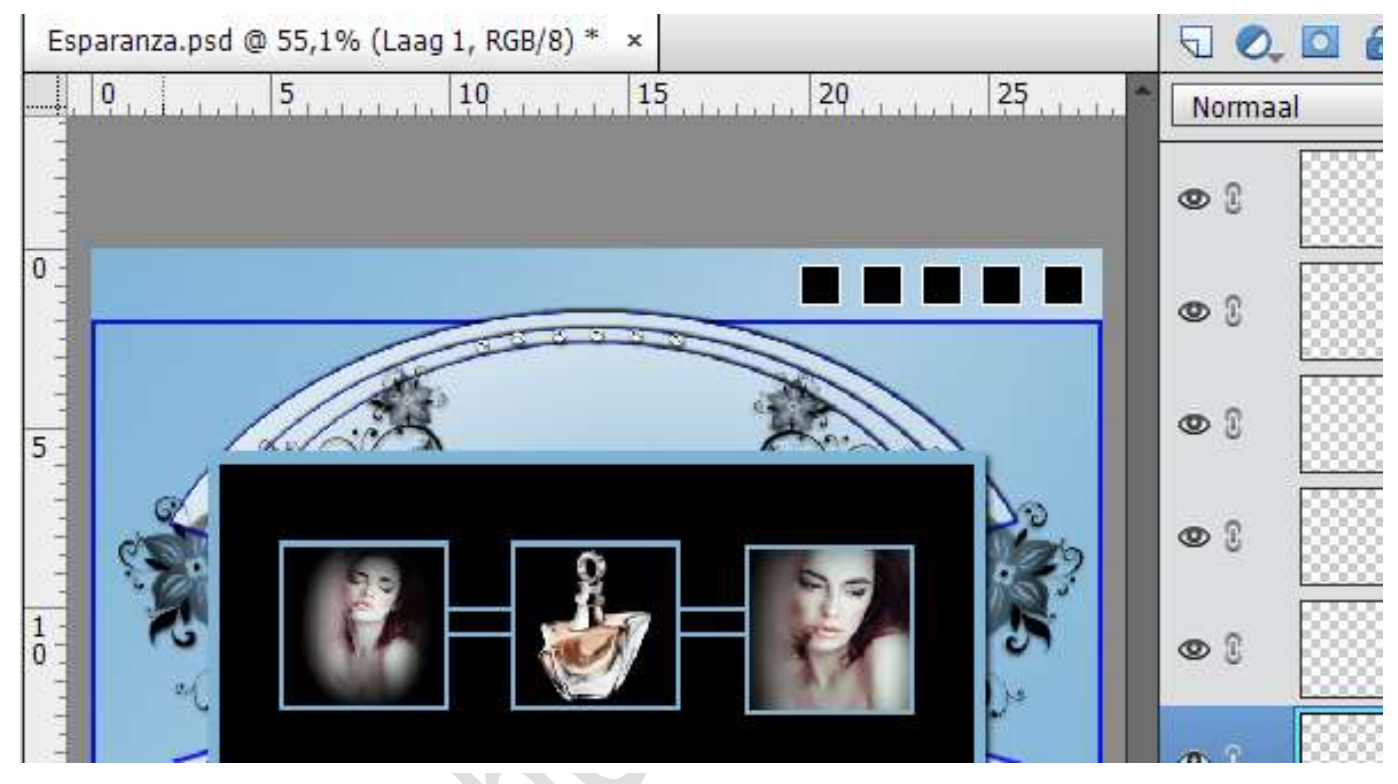

29. Voeg alle steentjes lagen samen – dupliceer deze laag en plaats deze ook aan de onderkant. Laag verticaal draaien.

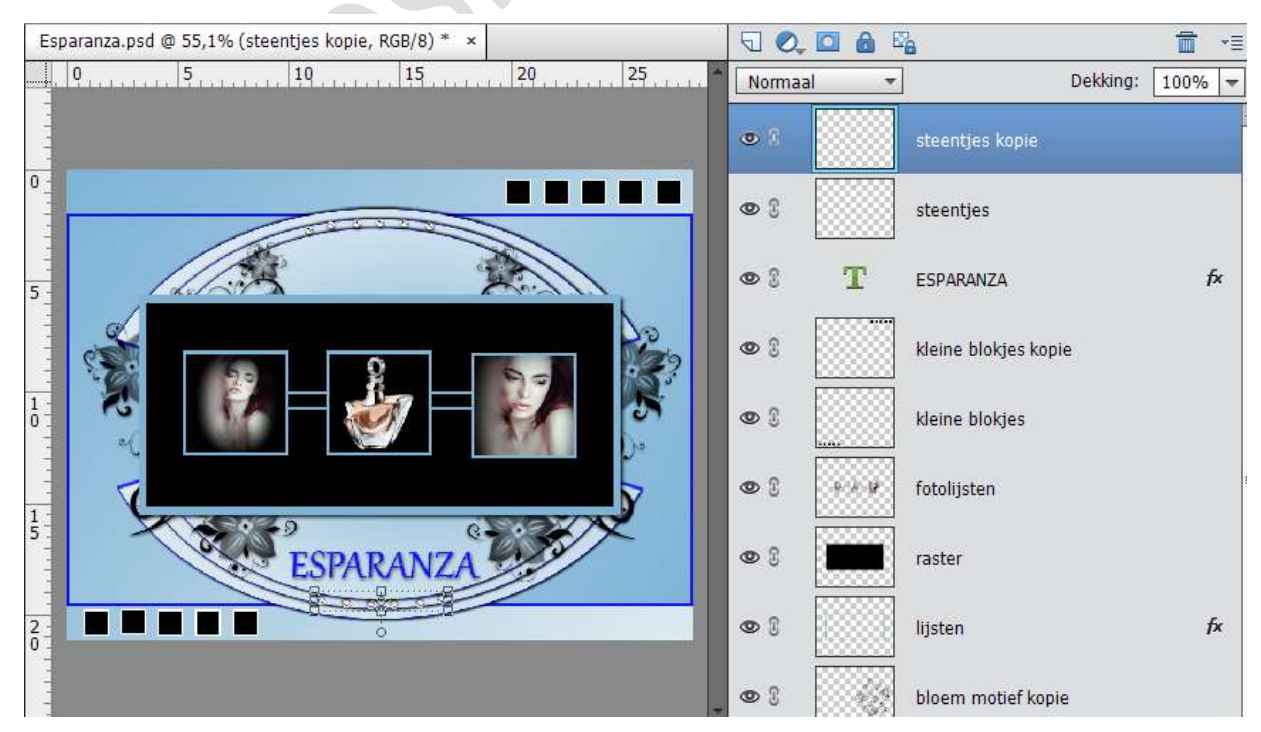

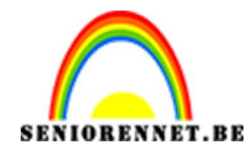

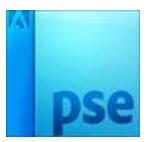

- 30. Plaats uw naam erop.
- 31. Alle lagen samenvoegen
- 32. Voeg een nieuwe laag toe → Bewerken Omlijnen Breedte 3 px met de kleur #0f14f9 binnen
- 33. Sla op als PSD en JPEG